There are a couple of different ways to access BOE:

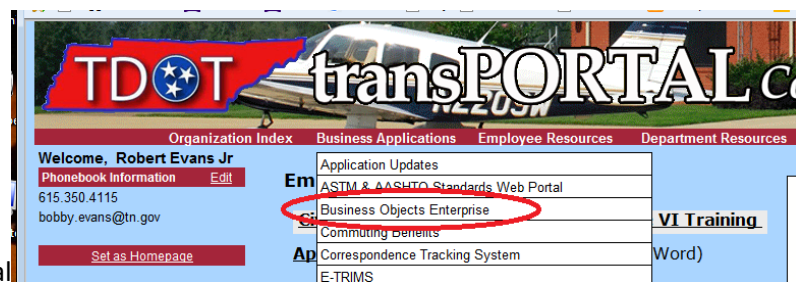

- 1. Thru transportal
- 2. In SiteManager. Navigation is Accessories/ System Attachments. Then select SM Reports:

| Name            | Туре                                                                                                    | Description                                                         |  |  |  |  |
|-----------------|----------------------------------------------------------------------------------------------------|---------------------------------------------------------------------|--|--|--|--|
| Contract Files  | URL                                                                                                    | CMS Contract File Management                                        |  |  |  |  |
| Circular Letter | ircular Letter URL TDDT Construction Circular Letters<br>pec Book URL TDDT Standard Specifications for Road and Bridge Construction |                                                                     |  |  |  |  |
| Spec Book       |                                                                                                    |                                                                     |  |  |  |  |
| Stnd. Drawings  | URL                                                                                                    | URL TDOT Standard Drawings Library                                  |  |  |  |  |
| Const Intranet  | URL                                                                                                    | TDOT Construction Division Intranet Site                            |  |  |  |  |
| Const Internet  | URL                                                                                                    | TDOT Construction Division Internet Site                            |  |  |  |  |
| M&T Forms       | URL                                                                                                    | Division of Materials and Tests - Field Operations Electronic Forms |  |  |  |  |
| M&T SOP         | UNL                                                                                                    | Division of Materials and Testan Chandlard Operating Procedures     |  |  |  |  |
| SM Reports      | URL                                                                                                    | TDOT Custom SiteManager Reports                                     |  |  |  |  |
| M&LUPC          | UNL                                                                                                    | Di i i i i i i i i i i i i i i i i i i                              |  |  |  |  |
| Marshall Import | Plug                                                                                                    | Marshall Import                                                     |  |  |  |  |

Link : <a href="http://jj01sdcwa00012/InfoViewApp/logon.jsp">http://jj01sdcwa00012/InfoViewApp/logon.jsp</a>

This is BOE, it is where we can generate sitemanager reports:

| BOE 3.                                                        | 1 T      | est System                             |                |                | We               | lcome: |
|---------------------------------------------------------------|----------|----------------------------------------|----------------|----------------|------------------|--------|
| Home   Document List   Open -   Send T                        | Fo →   [ | Dashboards 👻                           |                |                | Help Preferences | About  |
| 🛛 😂   🗞 - New 🗸 Add 🖌   Organize 🗸                            | Actions  | ş <b>.</b>                             | Search title 👻 |                |                  | of 1   |
| All                                                           |          | Title *                                | Last Run       | <b>ү</b> Туре  | Owner            | In     |
| <sup></sup> 🔤 My Favorites<br>🖂 Inbox                         |          | SM-Asphalt                             |                | Folder         | Administrator    |        |
| Public Folders     MTMS                                       |          | SM-Cert/Qual Techs                     |                | Folder         | Administrator    |        |
| <sup>■</sup> ·· <sup>™</sup> MUC<br>□·· <sup>™</sup> NEW-MTMS |          | SM-Concrete                            |                | Folder         | Administrator    |        |
| SM-Admin                                                      |          | SM-Sample Info                         |                | Folder         | Administrator    |        |
| 📼 💷 SM-HQ Matls & Tests                                       |          | SM-Soils & Aggregates                  |                | Folder         | Administrator    |        |
| SM-Asphalt                                                    | •        | Buy American RR053                     |                | Crystal Report | Administrator    | 0      |
| SM-Concrete                                                   | •        | Lab Equipment RR011                    |                | Crystal Report | Administrator    | 0      |
| SM-Soils & Aggregates                                         | 1        | Lab Qualifications & Expirations RR010 |                | Crystal Report | Administrator    | 0      |
| B SM-Tester Certification                                     | •        | Materials List RR023                   |                | Crystal Report | Administrator    | 0      |
| 🗠 💳 Sitemanager                                               | •        | Mix Designs - Approved RR016           |                | Crystal Report | Administrator    | 0      |
|                                                               | •        | Producer/Supplier List RR014abcd       |                | Crystal Report | Administrator    | 0      |
|                                                               | •        | Qualified Products List RR013a         |                | Crystal Report | Administrator    | 0      |

The easiest way to find a report is to have the "Public Folders" folder selected. Then enter a word that is in the title or report number (RR005 for example) into the Search Title field.

| TDOT BusinessObjects 3.1      |                                                            |                                             |          |        |                  |  |
|-------------------------------|------------------------------------------------------------|---------------------------------------------|----------|--------|------------------|--|
| 炎 Home   Document List   Open | 🌮 Home   Document List   Open 🗸   Send To 🖌   Dashboards 🗸 |                                             |          |        | Help Preference: |  |
| 🔽 😂   🍣   New - Add -   Or    | e - Actions -                                              | Search trie 🗸                               |          |        |                  |  |
| ⊟. All                        |                                                            | Title *                                     | Last Run | Турс   | owner            |  |
| My Favorites                  |                                                            | SiteManager<br>(SMR) *** NEW SiteManager Fo |          | Folder | Administrator    |  |

You can select the criteria you want for your report. Some fields require a selection, others are optional.

## Rev 2/15/2017

| View - Lab Qualifications & Expirations RR010            |           |                                    |  |  |  |  |  |
|----------------------------------------------------------|-----------|------------------------------------|--|--|--|--|--|
| Enter prompt values.                                     |           |                                    |  |  |  |  |  |
|                                                          |           |                                    |  |  |  |  |  |
|                                                          |           |                                    |  |  |  |  |  |
| LCOT ypNM - GEOG_AREA_T/LCOT ypNM - CD_ID_Addr/LCOT ypNN | 1 - LAB_I | MM                                 |  |  |  |  |  |
| Select Location:                                         |           |                                    |  |  |  |  |  |
| Available Values:                                        |           | Selected Values:                   |  |  |  |  |  |
| 1 - Region 1<br>2 - Region 2                             |           | 6 - Headquarters                   |  |  |  |  |  |
| 3 - Region 3                                             | >         |                                    |  |  |  |  |  |
| 4 - Region 4<br>5 - Out-of-State                         |           |                                    |  |  |  |  |  |
| 6 - Headquarters                                         | >         |                                    |  |  |  |  |  |
|                                                          |           |                                    |  |  |  |  |  |
|                                                          |           | Remove Remove All                  |  |  |  |  |  |
| Select Lab Types                                         |           |                                    |  |  |  |  |  |
| Select Lab Type.                                         |           |                                    |  |  |  |  |  |
| Available Values:                                        |           | Selected Values:                   |  |  |  |  |  |
|                                                          | _         |                                    |  |  |  |  |  |
|                                                          |           |                                    |  |  |  |  |  |
|                                                          |           |                                    |  |  |  |  |  |
|                                                          | >         |                                    |  |  |  |  |  |
|                                                          |           |                                    |  |  |  |  |  |
|                                                          |           | Remove Remove All                  |  |  |  |  |  |
| Select Lab Name:                                         |           |                                    |  |  |  |  |  |
| Available Values:                                        |           | Selected Values:                   |  |  |  |  |  |
| TDOT Aggregate Lab                                       |           | TDOT Asphalt - Liquid Lab          |  |  |  |  |  |
| TDOT Asphalt - Emulsion Lab                              |           | TDOT Asphalt - Mix Design Lab      |  |  |  |  |  |
| TDOT Asphalt - Liquid Lab                                |           | TDOT Chemical Lab                  |  |  |  |  |  |
| TDOT Cement Lab                                          |           | TDOT Concrete Cylinder/Core Lab    |  |  |  |  |  |
| TDOT Concrete Cylinder/Core Lab                          | »         | TDOT Research and New Products Lab |  |  |  |  |  |
| TDOT Contractor Lab                                      |           |                                    |  |  |  |  |  |
|                                                          |           | Remove All                         |  |  |  |  |  |
|                                                          |           |                                    |  |  |  |  |  |
| Cham Frankrand                                           |           |                                    |  |  |  |  |  |
|                                                          |           |                                    |  |  |  |  |  |
| Discussions                                              |           |                                    |  |  |  |  |  |

Once a report has been generated, you will have to click arrows to go from one page to another:

| 🌮 Home   Document List   Open 🗸   Send To 🖌   Dashboards 🗸 |
|------------------------------------------------------------|
| View - Sample Details & Test Results RR012                 |
| 🕼 🍜   📋 Parameters 🏪 Group Tree   🕅 🖪 🛛 / 3 🕨 🕅 💐          |
| Main Report                                                |
| j07691172A080528                                           |

Once the report is generated you can do several different things:

- 1. Export to a document you can save on your computer
- 2. Change the format to a different format like work excel or pdf (they are created to look best using pdf)

- 3. Click refresh to change criteria for report without starting over completely
- 4. Return to the folder you were in before selecting a report to generate.

|   | TDOT BOE 3.1 Test                                               | Syste                   | em                            |                            | W                                               |
|---|-----------------------------------------------------------------|-------------------------|-------------------------------|----------------------------|-------------------------------------------------|
|   | 🍪 Hone   Document List   pen 🖣   Send To 🗸   Dashbo             | Help Preferences        |                               |                            |                                                 |
|   | View - Lab Quanneations & Expirations RR010                     | -                       |                               |                            |                                                 |
| ( | 👔 🛐 🗐 Parameters 🎦 Group Tree 🛛 🕅 🚽 📘 / 21                      | н н <b>(</b> S)         | 00% -                         | dfb                        | <b>C</b> 2                                      |
|   | Main Report                                                     | $\tilde{\mathbf{a}}$    |                               |                            |                                                 |
|   | 6 Lab: TD<br>Contact: Bo                                        | OOT Agg                 | ate Lab<br>n                  |                            | Location: Headquarter<br>Phone:                 |
|   | File Format:                                                    | lification:             | AMRL<br>Lab Qualification Ins | pection                    | Expiration Date: 03/3<br>Authority: AMRL Accre  |
|   | Microsoft Word (97-2003) - Editable   Pag Crystal Reports (RPT) | T Aggrega<br>by Anderso | ate Lab<br>n                  |                            | Location: Headquarter<br>Phone:                 |
|   | Microsoft Excel (97-2003)                                       | lification:<br>nod:     | TDOT<br>Lab Qualification Ins | pection                    | Expiration Date: 12/3<br>Authority: TDOT Qualif |
|   | Microsoft Excel (37-2003) Bata-Only<br>Microsoft Word (97-2003) | ăl 👘                    | Test Method                   | Test Description           |                                                 |
|   | Microsoft Word (97-2003) - Editable                             |                         | T104                          | T104 - Soundness of Aggr   | (Sodium Sulfate or Magnesium Sulf)              |
|   | Rich Text Format (RTF)                                          |                         | T11                           | T11 - Materials Finer Than | 75-µm Sieve in Min Aggr by Wash                 |
|   | Separated Values (CSV)                                          |                         | T176                          | T176 - Sand Equivalent Te  | st                                              |
|   | XML                                                             |                         | T19                           | T19 - Bulk Density (Unit W | eight) and Voids in Aggregate                   |

The data for reports is up to date. If I were to make a change in SiteManager, as soon as I saved it someone could generate a report and the data would be there.